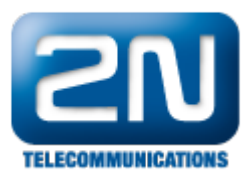

## Po upgradu VLC Media Playeru se zde již nezobrazuje video z 2N® Helios IP

Pokud Vám po upgradu přehrávače VLC Media Player přestal fungovat přenos videa z vrátníku 2N<sup>®</sup> Helios IP, potom prosím následujte kroky níže:

- 1. Spusťte VLC Media Player a jděte do sekce "Nástroje Nastavení".
- 2. Zvolte oddíl "Vstup / Kodeky" a zkontrolujte, zda Vaše nastavení je shodné s nastavením na obrázku níže.

| 🛓 Simple Preferences                        | 100 00                                                                               | 8 ×                             |
|---------------------------------------------|--------------------------------------------------------------------------------------|---------------------------------|
| A                                           | Nastavení vstupu a kodeků                                                            |                                 |
|                                             | Kodeky                                                                               |                                 |
| Rozhraní                                    | Hardware-accelerated decoding                                                        | Zakázat                         |
| 8                                           | Úroveň dodatečného zpracování kvality videa<br>Skip H. 264 in-loop deblocking filter | 6 💭<br>Nic 🔻                    |
| <b>\$</b>                                   | Předvolby a ladění výberu x264                                                       | ultrafast                       |
| Zvuk                                        | Výběr úrovně a profil x264                                                           | high 🔻 0                        |
| <b>A</b>                                    | Optická mechanika                                                                    |                                 |
|                                             | Výchozí optické zařízení                                                             | · · · · · ·                     |
| Video                                       | Soubory                                                                              |                                 |
|                                             | Adresář, nebo název souboru pro záznam                                               | Procházet                       |
|                                             | Před-načíst MKV soubory ve stejném adresáři                                          |                                 |
|                                             | Poškozený nebo nekompletní soubor AVI                                                | Zeptat se na činnost 🔹          |
| Titulky / OSD                               | Síť                                                                                  |                                 |
| <u></u>                                     | Výchozí pravidla mezipaměti Normální                                                 | •                               |
| - April 1                                   | URL adresa HTTP proxy                                                                |                                 |
| Vstup / Kodeky                              |                                                                                      |                                 |
| .4.                                         |                                                                                      | Používat RTP přes<br>RTSP (TCP) |
|                                             |                                                                                      |                                 |
| Klávesové zkratky                           |                                                                                      |                                 |
| Zobrazit nastavení                          |                                                                                      |                                 |
| <ul> <li>Jednoduché          Vše</li> </ul> | Obnovit nastavení                                                                    | Uložit Zrušit                   |

3. Poté tyto parametry uložte a přejděte do sekce "Média - Otevřít síťový proud". Před Vámi se otevře nové okno, ve kterém se přepnete na záložku "Síť" a nastavíte zde IP adresu vrátníku 2N<sup>®</sup> Helios IP, ze kterého chcete video přijímat. Na závěr kliknete na tlačítko "Přehrát".

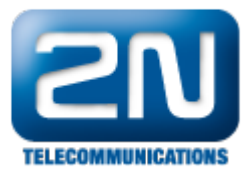

| 🛓 Multimediální přehrávač VLC |                                   |              |                                                                              |  |  |
|-------------------------------|-----------------------------------|--------------|------------------------------------------------------------------------------|--|--|
| Méc                           | lia Přehrávání Zvuk Video Nástroj | e Zobrazit   | Nápověda                                                                     |  |  |
|                               | Otevřít soubor                    | Ctrl+O       | E Hedat                                                                      |  |  |
|                               | Otevřít složku                    | Ctrl+F       | Délka Album                                                                  |  |  |
| 0                             | Otevřít disk                      | Ctrl+D       |                                                                              |  |  |
| ᅷ                             | Otevřít síťový proud              | Ctrl+N 2.    |                                                                              |  |  |
| 「「「「」」                        | Otevrit zachytavaci zarizeni      | Ctrl+C       | Ctevřít médium                                                               |  |  |
| Þ                             | Otevřít (pokročilé)               | Ctrl+Shift+O |                                                                              |  |  |
|                               | Otevřít umístění ze schránky      | Ctrl+V       | Soubor Ouisk Science 2achytavad zarizeni                                     |  |  |
|                               | Otevřít nedávná média             | •            | Síťový protokol                                                              |  |  |
|                               | Uložit seznam skladeb do souboru  | Ctrl+Y       | Zadejte prosim adresu URL:                                                   |  |  |
|                               |                                   |              | rtsp://192.168.0.51 <b>4</b> .                                               |  |  |
| 4.5                           | Převěst / Uložit                  | Ctrl+R       | http://www.example.com/stream.avi<br>rtp://@:1234                            |  |  |
| (*) Proud Ctri+S              |                                   | Ctri+5       | mms://mms.examples.com/stream.asx<br>rtsp://server.example.org/8080/test.sdp |  |  |
|                               | Ukončit na konci seznamu skladeb  |              | http://www.yourtube.com/watch?v=gg64x                                        |  |  |
| ×                             | Ukončit                           | Ctrl+Q       |                                                                              |  |  |
|                               |                                   |              |                                                                              |  |  |
|                               |                                   |              |                                                                              |  |  |
|                               |                                   |              |                                                                              |  |  |
|                               |                                   |              |                                                                              |  |  |
|                               |                                   |              |                                                                              |  |  |
|                               |                                   |              | Zobraz více možností                                                         |  |  |
|                               | 5. Přehrát 🔽 Zrušit               |              |                                                                              |  |  |
|                               |                                   |              |                                                                              |  |  |
|                               |                                   |              |                                                                              |  |  |
|                               |                                   |              |                                                                              |  |  |
|                               |                                   |              |                                                                              |  |  |
|                               |                                   |              |                                                                              |  |  |
|                               |                                   |              |                                                                              |  |  |
|                               |                                   |              |                                                                              |  |  |

Po tomto nastavení by již vše mělo fungovat správně. Budou-li potíže přetrvávat, doporučujeme Vám ještě projít kompletní FAQ "Jak sledovat video z 2N<sup>®</sup> Helios IP", kde je popsáno kompletní nastavení. Pokud ani toto nepomůže, kontaktuje technickou podporu 2N přes https://support.2n.cz/ .

Další informace: Dveřní & Bezpečnostní interkomy (oficiální stránky 2N)